## Applicant User Manual

### **Private School Portal**

### **User Registration & Login**

An applicant/school can approach to Private School Portal by clicking the link located on Homepage of website *schooleducationharyana.gov.in* 

#### **User Registration:**

Step 1: Click on <u>'New User? Click here to register'</u> link.

| Department of School Education<br>Government of Haryana                                 |                                                                                                  |                   | <b>X</b> Private Schools P                                                                                                    |
|-----------------------------------------------------------------------------------------|--------------------------------------------------------------------------------------------------|-------------------|----------------------------------------------------------------------------------------------------|
| € Sign-in                                                                               |                                                                                                  | 🛃 Sign-up         |                                                                                                    |
| User Name<br>Password                                                                   | User Name                                                                                        | (                 | New User?<br>Click here to register                                                                                                    |
| 86275%                                                                                  | Type Code Here                                                                                   |                   |                                                                                                    |
| Cr Click here in case of forget password?                                               | u senu orr on regitered chian                                                                    |                   |                                                                                                    |
| Application for Establishment /<br>Upgradation of Private School                        | Application for Recognition<br>Private School<br>Formal                                          | n of              | Other Useful Links  Department of School Education  Childran Oracters                                                                           |
| Application for issuance of No<br>Objection Certificate<br>NCC (Will be available seen) | Application for file annual<br>information of Private Sch<br>rom.V(dvalde is Ocenber multi of ex | ools<br>:ry year) | <ul> <li>Chronia Ubctor</li> <li>E-Learning &amp; Entertainment</li> <li>Shiksha Saarthi Magazine</li> <li>New Education Policy 2015</li> </ul> |
| Denotement of Coloral Education Denod Hannes                                            |                                                                                                  |                   |                                                                                                    |

Step 2: Fill the details & Submit:

| New registration            |                  |                    |  |  |  |  |  |
|-----------------------------|------------------|--------------------|--|--|--|--|--|
|                             |                  | * Mandatory fields |  |  |  |  |  |
| *First Name                 | Middle Name      | *Last Name         |  |  |  |  |  |
| Contact details             |                  |                    |  |  |  |  |  |
| *Primary Mobile             | Secondary Mobile | *Email Id          |  |  |  |  |  |
| Address details             |                  |                    |  |  |  |  |  |
| *Address Line 1             | Address Line 2   | Address Line 3     |  |  |  |  |  |
| India                       | Haryana          | *Select District   |  |  |  |  |  |
|                             |                  |                    |  |  |  |  |  |
| Already Registered? Login I | here             | A Register         |  |  |  |  |  |

#### Step 3: Applicant will get username & password on registered email-id

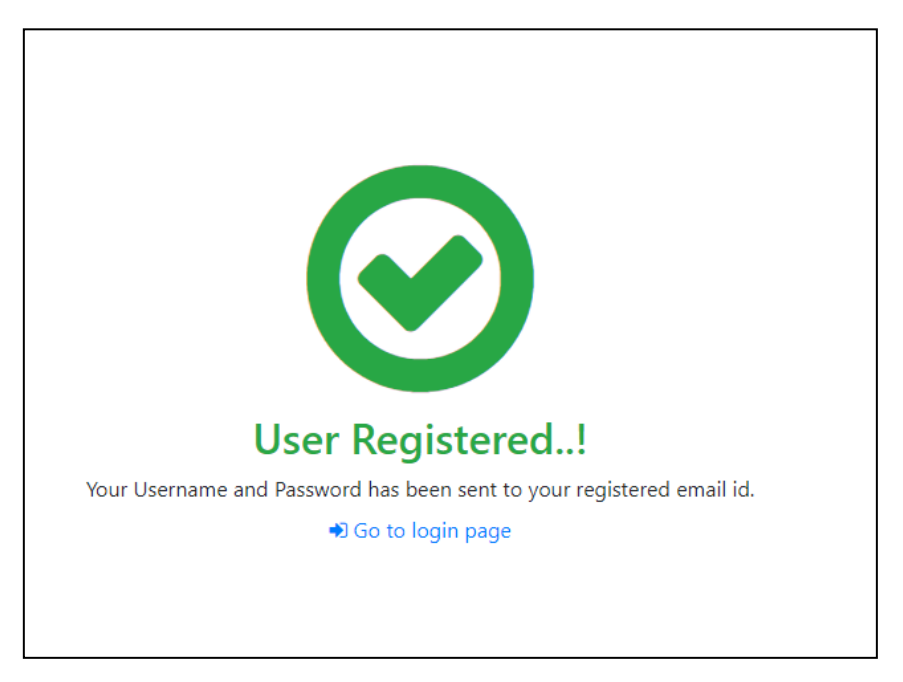

<u>User Login</u>: After filling username & password, applicant will get an OTP on his/her registered mobile number. And after fill and submit, applicant will logged-in in the system successfully.

**Step 1:** Applicant fills his/her username & Password and click on Send OTP on <u>'Registered</u> <u>Mobile'</u> Number Button

| Sign-in      User Name     Sign-in      Veser Name     Password     Password     Password     Type undot     Offer Useful Links      Application for Exceeding of     Physics School      Other Useful Links                                                    | Department of School Education<br>Government of Haryana                                                                                                    |                                                                                                    | 🌉 Private Schools Po                                                                                                    | rtal |
|----------------------------------------------------------------------------------------------------|----------------------------------------------------------------------------------------------------|----------------------------------------------------------------------------------------------------|----------------------------------------------------------------------------------------------------|------|
| Application for Establishment / Upgradation of Private School Other Useful Links                                                                                                    | Sign-in User Name Password 86275                                                                                                    | User Name  User Name  Verypergeneration  User OTP on Regitered Email                                                                                             | ♣ Sign-up<br>New User?<br>Click here to register                                                                                                    |      |
| Rest     Fame 8       Application for issuance of No<br>objection Certificate<br>Information of Private Schools<br>Not Will be weaking weaking     Application for file annual<br>Information of Private Schools<br>Not. Vil (Multis to Remark or weaking year) | Application for Establishment /<br>Upgradation of Private School<br>remit<br>Application for issuance of No<br>Objection Certificate<br>NOC Other analitie medi | Application for Recognition of<br>Private School<br>Jume<br>Application for file annual<br>Information of Private Schoo<br>Jume 8 double to Docube want of error | of<br>Other Useful Links<br>• Department of School Education<br>• Chiota Doctor<br>• E-Learning & Entertainment<br>• Sinka Saarthi Magarine<br>• New Education Policy 2015<br>wet |      |

**Step 2:** Applicant will fill OTP received on his/her mobile and number and click on <u>'Submit &</u> <u>login'</u> button

| & Login via OTP                                                                             |                                                             |
|---------------------------------------------------------------------------------------------|-------------------------------------------------------------|
| <ul> <li>OTP has been sent to your register</li> <li>OTP is vald for 10 minutes!</li> </ul> | ed mobile number XXX-XXXX-834. Please enter OTP and submit. |
| Enter OTP and submit *                                                                      | Resend OTP                                                  |
| Deck to Login                                                                               | Submit & Login                                              |

## Apply for a new service & submit application

**Step 1:** Applicant can apply for new service by click the <u>'Apply New Service'</u> button on his/her dashboard

| Ó    | Department of Sch<br>Government of Haryana | ool Education |                                                                                                    | Citizen                          |   |
|------|--------------------------------------------|---------------|----------------------------------------------------------------------------------------------------|----------------------------------|---|
| Show | 10 V entries                               |               |                                                                                                    | + Apply new service<br>Search:   | ノ |
|      | Application Type                           | File#         | Last Action Detail                                                                                                    | Action \$                        |   |
| 1    | NOC                                        | NOC042020738  | Application payment challan generated. Waiting for upload payment proof<br>Critizen Test<br>Applicant<br>29-04-2020 09:55:07 AM | 🕍 Logs 🕒 Detail 🤻 Make Payment 🔻 |   |
| 2    | Permission                                 | PSE032020953  | Application Drafted<br>Critizen Test<br>Applicant<br>19-05-2020 10:51:41 AM                                                     | Lett Logs 🕼 Edit                 |   |

**Step 2:** It will open new window with listing of all available services on portal:

| Government of Haryana                                                | Citizen Test<br>Applicant |
|----------------------------------------------------------------------|---------------------------|
| I≡ Available Services                                                | ← Back to List            |
| Application for Establishment/Upgradation of Private School (Form-I) |                           |
| 2 Application for Recognition of Private School (Form-II)            |                           |
| 3 Application for issuance of No Objection Certificate (NOC)         |                           |
|                                                                      |                           |
|                                                                      |                           |
|                                                                      |                           |
|                                                                      |                           |
|                                                                      |                           |
|                                                                      |                           |

**Step 3:** Applicant will choose the desired service and fill the application form and upload the required document along with application form:

| Ó  | Department of School<br>Government of Haryana | ool Education                                                         |                                                                                                    |                          |                                           |               | Citizen Test<br>Applicant |
|----|-----------------------------------------------|-----------------------------------------------------------------------|----------------------------------------------------------------------------------------------------|--------------------------|-------------------------------------------|---------------|---------------------------|
|    |                                               |                                                                       | APPLICATION FOR ESTABLISHMEN<br>[See Rule 25                                                                                                    | T OF NEW :<br>9(1)]      | SCHOOL (FORM-I)                           |               |                           |
| 0% |                                               |                                                                       |                                                                                                    |                          |                                           |               | * Mandatory fields        |
| A  | General Information                           | Type of application *                                                 | Please select type of application                                                                                                    | ~                        | District *                                | Please Select | ~                         |
| ▲  | Managing Committee                            | <ul> <li>1. Details of Proposed School</li> <li>A. General</li> </ul> |                                                                                                    |                          |                                           |               |                           |
| A  | Committee Members                             | i. Name of School *                                                   |                                                                                                    |                          | ii. Stage for which                       | Please Select | ~                         |
| A  | Land Details                                  |                                                                       |                                                                                                    |                          | Permission/Up-<br>gradation Applied for * |               |                           |
| ▲  | Building Details                              |                                                                       |                                                                                                    |                          | Classes for applied *                     |               | 0                         |
| ▲  | Class Rooms Detail                            | iii. Sr. Sec. stage<br>mention stream for                             | Arts Commerce                                                                                                    | Science                  |                                           |               |                           |
| A  | Staff Statement                               | gradation is sought *                                                 |                                                                                                    |                          |                                           |               |                           |
| ▲  | Staff Details                                 | iv. For up-gradation<br>Permanant/Provisional                         | Please Select                                                                                                    | ~                        | iv(a). Order No.                          |               |                           |
| A  | Fee Structure                                 | recognition granted by<br>*                                           | Note: The schools running in the state before 31.03.2007 as tem<br>recognized shall be deemed to have been permitted under this a<br>purpose of recognition or upgradation. | porarily<br>ruke for the |                                           |               |                           |
| ▲  | Fee Details                                   | B. Location Details of School                                         |                                                                                                    |                          | iv(b). Order Date                         | dd-mm-уууу    |                           |

**Step 4:** After lock the application form, Applicant will pay the application fees by clicking make payment button, there are two modes of pay fees (Online & Offline):

If applicant opt Online payment mode then he/she can pay via netbanking or via Debit/Credit cards.

Or if applicant opt Offline payment mode then he/she will get a bank challan the he will pay fees in any SBI branch and will upload the payment proof to submit application.

| Recognition      | PSR022020459 | Application Locked (Fees is Pending)   | Let Logs   /etail  ₹ Make Payment ▼ |
|------------------|--------------|----------------------------------------|-------------------------------------|
|                  |              | Citizen Test<br>Applicant              |                                     |
|                  |              | 12-03-2020 12:29:14 PM                 |                                     |
|                  |              |                                        |                                     |
|                  |              |                                        |                                     |
| ₹ Make Payme     | nt           |                                        |                                     |
|                  |              |                                        |                                     |
| Application      | Applicatior  | n for establishmennt of private school |                                     |
| Application No.  | PSR112019    | 1725                                   |                                     |
| Approximent iter |              | ,25                                    |                                     |
| Name             | Citizen1 Te  | st1                                    |                                     |
| Address          | DGSE 5th F   | loor IT Cell Panchkula                 |                                     |
|                  |              |                                        |                                     |
|                  | 769644430    | 16                                     |                                     |
|                  | test@test.c  | :om                                    |                                     |
| Total Amount     | 10000        |                                        |                                     |
|                  |              |                                        |                                     |
| Payment Mode     | Online       |                                        |                                     |
|                  |              |                                        |                                     |
| 🗲 Back           |              |                                        | Make Payment Online 🧿               |
|                  |              |                                        |                                     |

#### **Online payment:**

| GRN                                         | 59703577                                                                                                   | Date: 07-11-2019                                             |                |          |
|---------------------------------------------|----------------------------------------------------------------------------------------------------|--------------------------------------------------------------|----------------|----------|
| Department                                  | Education(Secondary)                                                                                       | Type Of Payment                                              | Online         |          |
| Type Of Payment Mode                        |                                                                                                    | PRAN/GPF/PayeeCode/TIN/<br>Actt.No./VehicleNo./Taxid(If Any) | PSR112019725   |          |
| Office Name                                 | DSE Haryana (16-00-0918)                                                                                   | PAN No.(If Applicable)                                       |                |          |
| Treasury                                    | PanchkulaT                                                                                                 | Full Name                                                    | Citizen1 Test1 |          |
| Year (Period)                               |                                                                                                    |                                                              | P              | anchkula |
| 1. N<br>Particulars(If 2. C<br>Amount In Rs | Charges for (<br>etBanking : Nill.<br>ebit card amount upto 2,000 : Nill an<br>redit card : 0.9% of amount | Online transaction!                                          | f amount.      |          |

| GRN                                                | 59703577                                | Date : 07-11-2019                                            |                                  |
|----------------------------------------------------|-----------------------------------------|--------------------------------------------------------------|----------------------------------|
| Department                                         | Education(Secondary)                    | Type Of Payment                                              | Online                           |
| Type Of Payment Mode                               |                                         | PRAN/GPF/PayeeCode/TIN/<br>Actt.No./VehicleNo./Taxid(If Any) | PSR112019725                     |
| Office Name                                        | DSE Haryana (16-00-0918)                | PAN No.(If Applicable)                                       |                                  |
| Treasury                                           | PanchkulaT                              | Full Name                                                    | Citizen1 Test1                   |
| Year (Period)                                      | (2020-19) One Time                      | Address                                                      | DGSE 5th Floor IT Cell Panchkula |
| Town/City/District                                 |                                         | PIN                                                          |                                  |
| SNo.         Budget H           1         0202-01- | lead/Purpose<br>102-90-51 Other Receipt |                                                              | Amount in Rs.<br>10000           |
| Particulars(If Any)                                | Application fees                        | Deduct:Commission                                            | 0                                |
| Amount In Rs                                       | Ten Thousand Rupees                     | Total/NetAmount                                              | ₹ 10000                          |
|                                                    |                                         | 1                                                            |                                  |

| <b>O</b> SBI                                              |                                                           |                                                   | SBI |
|-----------------------------------------------------------|-----------------------------------------------------------|---------------------------------------------------|-----|
| STATE BANK MULTI OPTION PAYMENT                           | SYSTEM                                                    |                                                   |     |
| Please Select Appropriate Card Type                       | To Avoid Failures (C-Credit Card Options/D For D          | ebit Card)                                        |     |
| Net Banking                                               |                                                           |                                                   |     |
| SBI<br>Bank Charges:<br>Click Him                         | Other Banks<br>Bank Charges: 0.0<br>Click Here            |                                                   |     |
| Card Payments                                             |                                                           |                                                   |     |
| State Bank Debit Cards<br>Bank Charges: 0.0<br>Click Here | Other Bank Debit Cards<br>Bank Charges: 0.0<br>Click Hore | Credit Cards<br>Bank Charges: 118.0<br>Click Hors |     |
| NEFT<br>NEFTRIGS<br>Bank Charges: 0.0<br>Click Here       | 나라<br>UPI<br>Bank Charges: 0.0<br>Click Here              |                                                   |     |

#### Offline payment:

| ₹ Make Payme                                                                                                    | nt                                                                                                    |                                                                                                    |                                                                                                    |                                                                                                    |                                                                                                    |            |                                         |
|----------------------------------------------------------------------------------------------------|----------------------------------------------------------------------------------------------------|----------------------------------------------------------------------------------------------------|----------------------------------------------------------------------------------------------------|----------------------------------------------------------------------------------------------------|----------------------------------------------------------------------------------------------------|------------|-----------------------------------------|
| Application                                                                                                    | Application for establishr                                                                                                    | mennt of private scho                                                                                                    | ol                                                                                                    |                                                                                                    |                                                                                                    |            |                                         |
| Application No.                                                                                                    | PSR112019725                                                                                                    |                                                                                                    |                                                                                                    |                                                                                                    |                                                                                                    |            |                                         |
| Name                                                                                                    | Citizen1 Test1                                                                                                    |                                                                                                    |                                                                                                    |                                                                                                    |                                                                                                    |            |                                         |
| Address                                                                                                    | DGSE 5th Floor IT Cell Pa                                                                                                    | inchkula                                                                                                    |                                                                                                    |                                                                                                    |                                                                                                    |            |                                         |
|                                                                                                    |                                                                                                    |                                                                                                    |                                                                                                    |                                                                                                    |                                                                                                    |            |                                         |
|                                                                                                    | 7696444306<br>test@test.com                                                                                                    |                                                                                                    |                                                                                                    |                                                                                                    |                                                                                                    |            |                                         |
| Total Amount                                                                                                    | 10000                                                                                                    |                                                                                                    |                                                                                                    |                                                                                                    |                                                                                                    |            |                                         |
| Payment Mode                                                                                                    | Offline (Challan Based)                                                                                                    |                                                                                                    |                                                                                                    |                                                                                                    |                                                                                                    |            |                                         |
|                                                                                                    |                                                                                                    |                                                                                                    |                                                                                                    |                                                                                                    |                                                                                                    |            |                                         |
| ← Back                                                                                                    |                                                                                                    |                                                                                                    |                                                                                                    | Generate Cha                                                                                                    | lan 🔿                                                                                                    |            |                                         |
|                                                                                                    |                                                                                                    |                                                                                                    |                                                                                                    |                                                                                                    |                                                                                                    |            |                                         |
| Construent           Vield Link         06.13293 (Call)           Vield Link         06.13293 (Call)           Ciffle Ham         06.07273 (Call)           Ciffle Ham         06.07273 (Call)           Ciffle Ham         06.07273 (Call)           Ciffle Ham         06.07273 (Call)           Vield Link         06.07273 (Call)           Vield Link         06.0728 (Call)           Vield Link         06.0728 (Call) | a         Amount #         Concerned           a         Amount #         Concerned           a         Concerned         Concerned           a         Concerned         Concerned           a         Concerne         Concerned           a< | Commenter of they be<br>the 11.230% configuration           100.1230% configuration         Calk 1:00           100.1230% configuration         Calk 1:00           100.1230% configuration         Texture           100.1230% configuration         Texture           100.1231% configuration         Texture           100.1231% configuration         Texture | Anoret r     Anoret r     Anoret r | Consumed of Horpins Consumed of Horpins Consumer Consumer | 0<br>10000<br>10000<br>0<br>10000<br>10000<br>100 |            |                                         |
|                                                                                                    |                                                                                                    |                                                                                                    |                                                                                                    |                                                                                                    |                                                                                                    |            |                                         |
| ation for Establishment of Private School                                                                                                    |                                                                                                    | PSE102019057                                                                                                    | 25-09-2019 12:0<br>Application pay<br>Citizen1 Test1<br>Citizen                                                                                                    | 1:29<br>ment challan generated. Waiting for upload                                                                                                    | payment proof                                                                                                    | Lad Detail | ₹ Make Payment ▼                        |
| tion for Establishment of Private School                                                                                                    |                                                                                                    | PSE102019110                                                                                                    | 07-11-2019 10:2<br>Document Verifi<br>Assistant Elemen<br>Assistant<br>16-10-2019 14:5                                                                                                    | e:17<br>ied & Forward with Objections<br>tory Education<br>7:51                                                                                                    |                                                                                                    | 🔟 Logs 📑 l | Download Challan<br>Upload Payment proc |

| Application Id                | PSE102019057 |                                                    |  |
|-------------------------------|--------------|----------------------------------------------------|--|
| Please upload payment proof * | ß            | Attachement     Size: 1KB to 30MB     Formats: pdf |  |
|                               |              |                                                    |  |

# Check Status of application and action logs:

Applicant can check his/her application status by login into his/her account at any time and he/she can also check the each action taken along with remarks by the department and any time by clicking the logs button on his/her dashboard.

| Ó     | Department of Schu<br>Government of Haryana | ool Education |                                                                                                    | Citizen Test<br>Applicant | •    |
|-------|---------------------------------------------|---------------|----------------------------------------------------------------------------------------------------|---------------------------|------|
| 1     | NOC                                         | NOC042020738  | Application payment challan generated. Waiting for upload payment proof Let Logs Detail C Make Pay<br>Officent Text<br>Applicant<br>29-04-2020 09:55:07 AM | ment 🔻                    |      |
| 2     | Permission                                  | PSE032020953  | Application Drafted Logs CF Edit<br>Critern Text<br>Applicant<br>19-05-2020 10:51:41 AM                                                                    |                           |      |
| 3     | Permission                                  | PSE032020953  | Application Drafted Logs CF Edit<br>Criticen Test<br>Applicant<br>19-05-2020 10:51:41 AM                                                                   |                           |      |
| 4     | Recognition                                 | PSR032020959  | Application Drafted Logs CF Edit<br>Criticen Test<br>Applicant<br>19-05-2020 12:01:12 PM                                                                   |                           |      |
| 5     | Recognition                                 | PSR022020459  | Application Locked (Fees is Pending) Make Pay<br>Criticen Text<br>Applicant<br>12-03-2020 12-29:14 PM                                                      | ment 🔻                    |      |
| 6     | Recognition                                 | PSR022020068  | Forward to Assistant for payment verification<br>Subday Singh<br>Superintendent<br>06-05-2020 03:35:19 PM                                                  |                           |      |
| Showi | ng 1 to 6 of 6 entries                      |               | Prev                                                                                                    | ious 1 I                  | Next |

|      | Application Index        | +             |                        |                                                                     |                                                                            |                                                                         | - 0 ×                                |
|------|--------------------------|---------------|------------------------|---------------------------------------------------------------------|----------------------------------------------------------------------------|-------------------------------------------------------------------------|--------------------------------------|
| 2    |                          | /Darbhor      | ards/ApplndoxCitizo    | 2AppEormId=0                                                        |                                                                            |                                                                         | * <b>7</b> @ <b>A</b> :              |
|      |                          | ./Dashboa     | inds/Appindexcitize    | n:Appronnia=0                                                       |                                                                            |                                                                         |                                      |
| Ó    | Government of Harya      | Schoo<br>Logs | ol Education           | 1                                                                   |                                                                            |                                                                         | Citizen Test<br>Applicant            |
|      | Nec                      | 5             |                        |                                                                     |                                                                            |                                                                         |                                      |
| 1    | NOC                      | Applic        | cation Logs            |                                                                     |                                                                            | ke Payment 🔻                                                            |                                      |
|      |                          | Sr#           | Date                   | Action By                                                           | Action                                                                     | Remarks                                                                 |                                      |
| 2    | Permission               | 1             | May 6 2020<br>3:56PM   | Sukhdev<br>Singh<br>Superintendent                                  | Forward to Assistant for payment verification                              | for payment verification                                                |                                      |
| 3    | Permission               | 2             | Mar 13 2020<br>11:54AM | Citizen Test<br>Applicant                                           | Application Submitted and Fee Paid Offline                                 | Scan copy of payment challan uploaded                                   |                                      |
|      | Pacagnitian              | 3             | Feb 28 2020<br>2:47PM  | Citizen Test<br>Applicant                                           | Application payment challan generated. Waiting for upload<br>payment proof | Application fees challan generated waiting for upload<br>payment proof. |                                      |
| 4    | Recognition              | 4             | Feb 20 2020<br>4:56PM  | Citizen Test<br>Applicant                                           | Application Locked (Fees is Pending)                                       |                                                                         |                                      |
| 5    | Recognition              | 5             | Feb 20 2020<br>4:55PM  | Citizen Test<br>Applicant                                           | Application Drafted                                                        |                                                                         | ke Payment 🔻                         |
|      |                          | 6             | Feb 20 2020            | Citizen Test                                                        | Application Drafted                                                        |                                                                         |                                      |
| 6    | Recognition              |               | P54022020068           | Applicant<br>Forward to<br>Sukhdev Sin<br>Superintend<br>06-05-2020 | o Assistant for payment verification<br>gh<br>ent<br>03:56:19 PM           | 🕍 Logs 📑 Deta                                                           |                                      |
| Sho  | wing 1 to 6 of 6 entries |               |                        |                                                                     |                                                                            |                                                                         | Previous 1 Next                      |
| © 20 |                          |               |                        |                                                                     |                                                                            |                                                                         |                                      |
|      | ✓ Start a search         |               | C                      | ) 🖽 🍢                                                               | 🔲 🌖 刘 🥃 🚾 🧿 🔧                                                              |                                                                         | ヘ 駅 ↓× ENG 04:24 PM<br>09-06-2020 ₹0 |

### Download final approval Certificate:

Once application get approved by department, Applicant can download final approval certificate by click <u>'Download'</u> button.

| Application Name                                | Token No.    | Status                                                          | Action                                 |
|-------------------------------------------------|--------------|-----------------------------------------------------------------|----------------------------------------|
| Application for Establishment of Private School | PSE092019987 | Appliction Approved<br>Director Secondary Education<br>Director | Lell Logs ■ Detail E Votion LeDownload |

# Thank you